# Inhalt

| 1 | Allgemeines 3 |                                                 |  |  |
|---|---------------|-------------------------------------------------|--|--|
| 2 | OPL-          | 9815                                            |  |  |
|   | 2.1           | Hardware                                        |  |  |
|   | 2.1.1         | Lieferumfang:                                   |  |  |
|   | 2.2           | Handschlaufe 4                                  |  |  |
|   | 2.3           | Akku5                                           |  |  |
|   | 2.4           | RS-232-Cradle6                                  |  |  |
|   | 2.4.1         | RS232-Anschluß6                                 |  |  |
|   | 2.4.2         | LED-Anzeige6                                    |  |  |
|   | 2.4.3         | DIP-Switches7                                   |  |  |
| 3 | Rexe          | ITrans Software 8                               |  |  |
|   | 3.1           | Softwareinstallation 8                          |  |  |
|   | 3.1.1         | RexelTrans Software installieren 8              |  |  |
|   | 3.1.2         | Serieller Anschluss12                           |  |  |
|   | 3.2           | RexelTrans Datenübertragungssoftware einrichten |  |  |
|   | 3.2.1         | Einstellungen13                                 |  |  |
|   | 3.2.2         | Shop14                                          |  |  |
|   | 3.2.3         | CSV15                                           |  |  |

|   | 3.3   | Tray Icon          | 16 |
|---|-------|--------------------|----|
| 4 | Softw | vare OPL-9815      | 17 |
|   | 4.1   | Shop Rexel         | 17 |
|   | 4.2   | Shop Simple System | 18 |
|   | 4.3   | CSV Export         | 18 |
|   | 4.4   | UGS Export         | 19 |
|   | 4.5   | Löschfunktion      | 19 |
|   | 4.6   | Steuerbarcodes     | 21 |

# 1 <u>Allgemeines</u>

Mit dem mobilen Datensammler OPL-9815 können

- Bestellbarcodes erfasst und automatisiert in den Rexel Online-Shop übertragen werden
- Bestellbarcodes erfasst und automatisiert in den Simple System Online-Shop übertragen werden
- Bestands-/Inventurdaten erfasst und als CSV oder UGS-Datei abgespeichert werden

Je nach verwendeter Hardware müssen zunächst USB-Treiber installiert werden und evtl. erforderliche Einstellungen an der Datenübertragungssoftware vorgenommen werden.

Die Datenübertragungssoftware liest die gesammelten Daten aus dem Scanner aus und überträgt sie an den Warenkorb des Online-Shops. Dazu ist es notwendig, dass Sie sich in Ihren Shop-Account einloggen und die entsprechende Seite zur Datenübertragung aufrufen.

# 2 <u>OPL-9815</u>

2.1 <u>Hardware</u>

#### 2.1.1 Lieferumfang:

- Barcodescanner OPL-9815
- Akku
- Handschlaufe

- Lade- und Übertragungsstation
- Netzteil
- RS232- bzw. USB-Kabel
- Software-CD
- Bedienungsanleitung

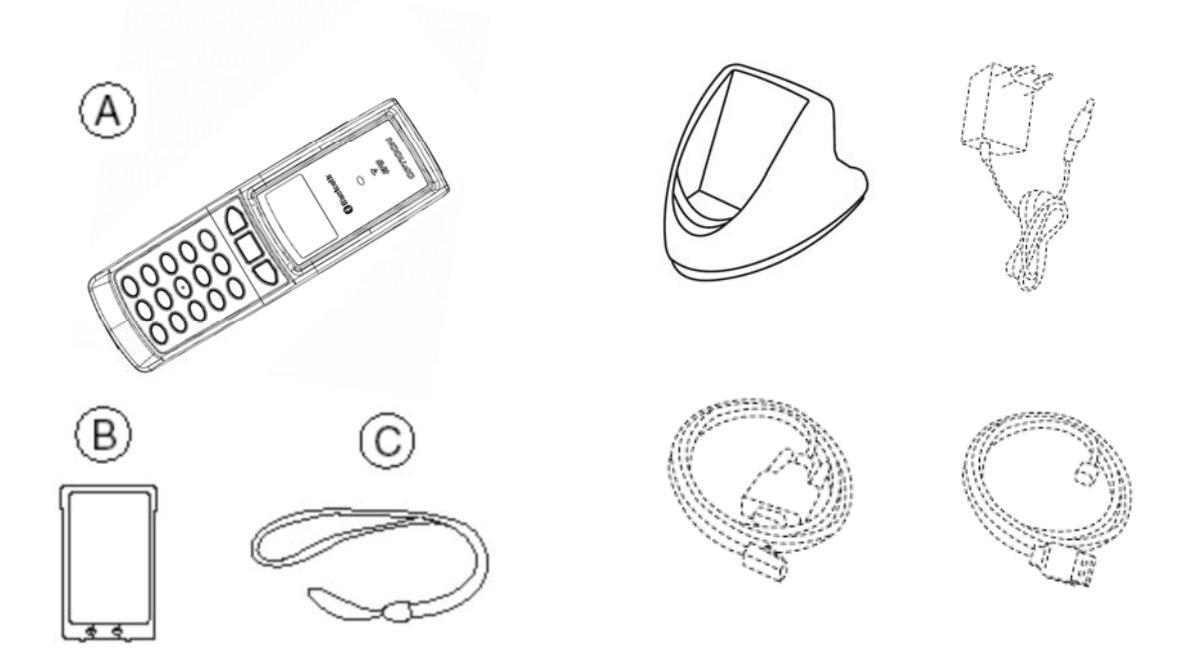

### Mindestvoraussetzungen:

- Microsoft Windows XP oder höher
- USB Anschluß oder RS232-Schnittstelle
- CD-ROM- oder DVD-ROM-Laufwerk

## 2.2 <u>Handschlaufe</u>

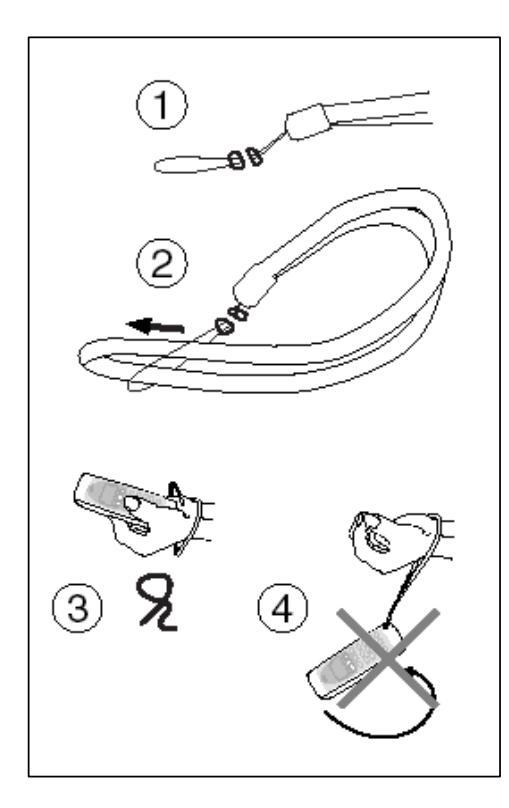

Befestigen Sie die Handschlaufe wie im Bild dargestellt am Datensammler.

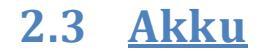

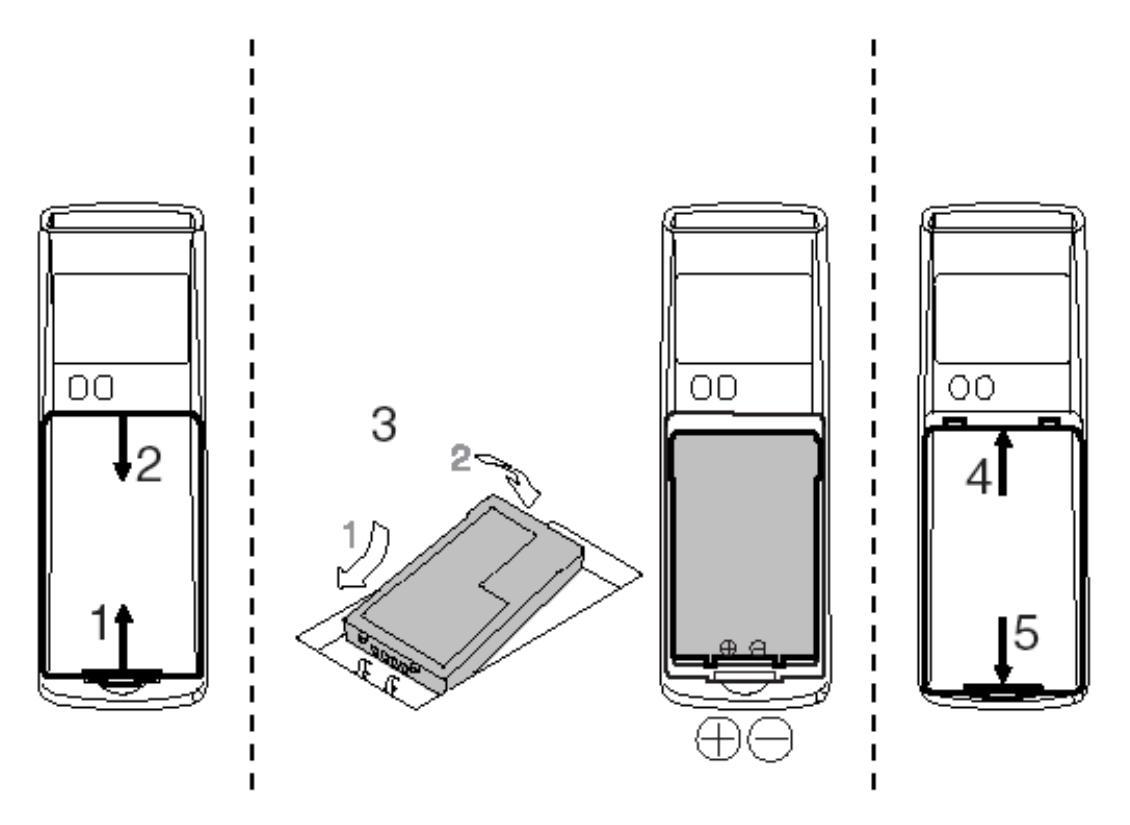

Verwenden Sie ausschließlich den Original-Akku, um evtl. Beschädigungen am Gerät zu vermeiden.

Setzen Sie die Batterie wie im Bild dargestellt in das Gerät ein:

- Gehäusedeckel entfernen: entriegeln des Deckels durch anheben der Lasche (1)
- Legen Sie den Akku wie dargestellt in den Scanner ein. Wenden Sie dabei keine Gewalt an.
- Gehäusedeckel wieder aufsetzen und durch leichtes andrücken der Lasche (5) wieder sichern.

Befindet sich der Scanner im Cradle, so wird der Akku automatisch geladen. Das wird durch die rote LED am Scanner angezeigt. Wenn der Akku voll ist, schaltet der Scanner auf Erhaltungsladung um und die LED leuchtet grün.

| • | Rote LED: | Akku wird | geladen |
|---|-----------|-----------|---------|
|---|-----------|-----------|---------|

• Grüne LED: Akku ist vollständig geladen

## 2.4 <u>RS-232-Cradle</u>

#### 2.4.1 RS232-Anschluß

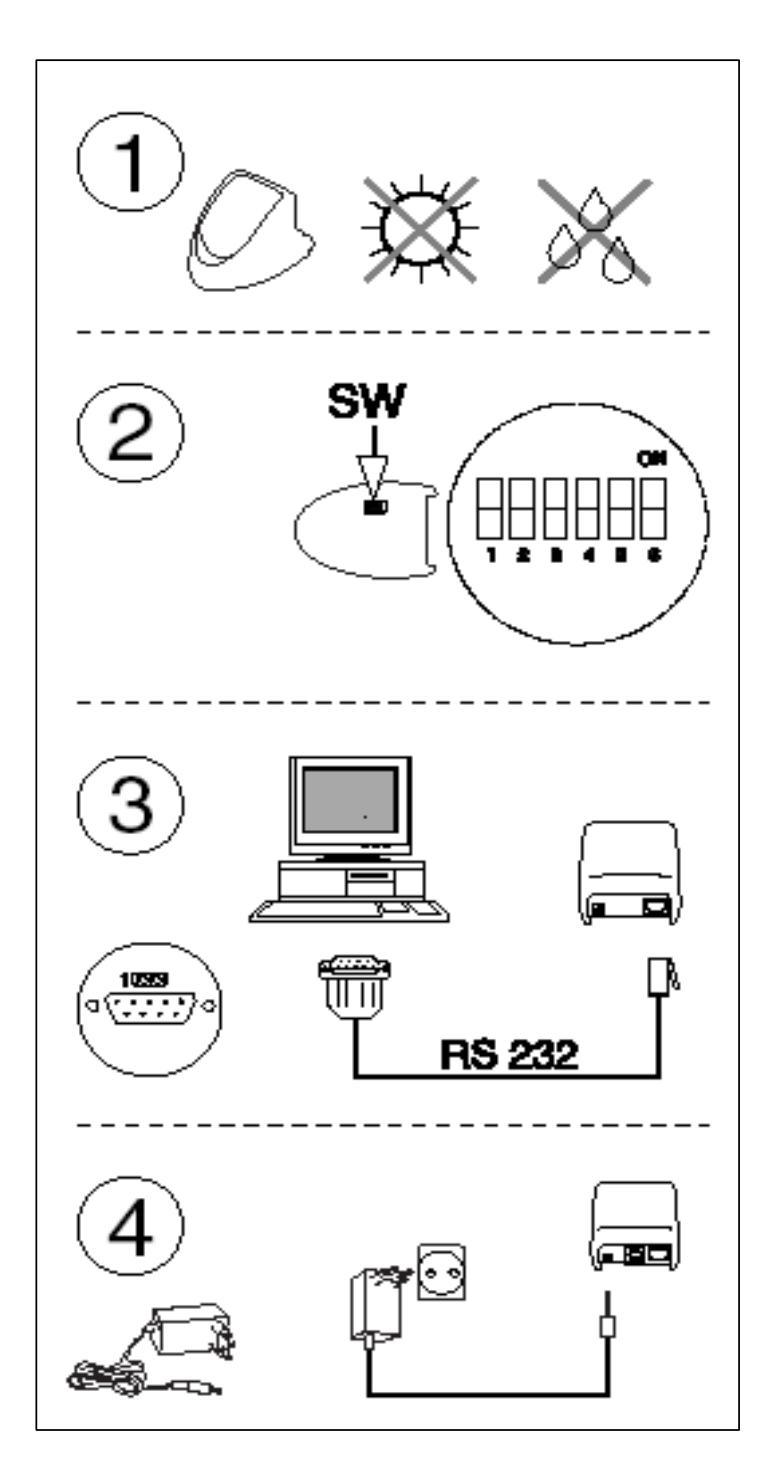

- Stellen Sie das Cradle an einem geeigneten Ort auf, vermeiden Sie direkte Sonneneinstrahlu ng.
- Wählen Sie mit den DIP-Switches die entsprechende Datenübertragun gsgeschwindigkei t.
- Schließen Sie das serielle Datenübertragun gskabel an den COM-Port des Computers an
- 5. Schließen Sie das Netzteil an

#### 2.4.2 LED-Anzeige

- **Rote LED**: Spannungsversorgung
- Grüne LED: Datensammler überträgt an den Host
- Gelbe LED: Host überträgt an den Datensammler

#### 2.4.3 **DIP-Switches**

Auf der Gehäuseunterseite des Cradles befindet sich ein kleiner Deckel, unter dem sechs Miniaturschalter angebracht sind. Damit lässt sich folgendes einstellen:

| DIP-Switch | AN                                     | AUS                               |
|------------|----------------------------------------|-----------------------------------|
| SW 1       | Baudrate                               | Baudrate                          |
| SW 2       | Baudrate                               | Baudrate                          |
| SW 3       | Baudrate                               | Baudrate                          |
| SW 4       | -                                      | -                                 |
| SW 5       | -                                      | -                                 |
| SW 6       | Auto-Baudrate (vom<br>PC kontrolliert) | Baudrate durch<br>SW1-3 definiert |

| Baudrate | AN  |     | AUS |
|----------|-----|-----|-----|
| 2400     | AN  | AUS | AUS |
| 4800     | AUS | AN  | AUS |
| 9600     | AN  | AN  | AUS |
| 19200    | AUS | AUS | AN  |
| 38400    | AN  | AUS | AN  |
| 57600    | AUS | AN  | AN  |
| 115200   | AN  | AN  | AN  |

## 3 <u>RexelTrans Software</u>

### 3.1 Softwareinstallation

#### 3.1.1 RexelTrans Software installieren

Beachten Sie, dass die USB-Scanner zur Installation nicht mit dem PC verbunden sein dürfen.

Im Lieferumfang befindet sich eine CD mit der Datenübertragungssoftware. Alternativ können Sie sich die Software hier herunterladen: www.prsolutions.de/Rexel

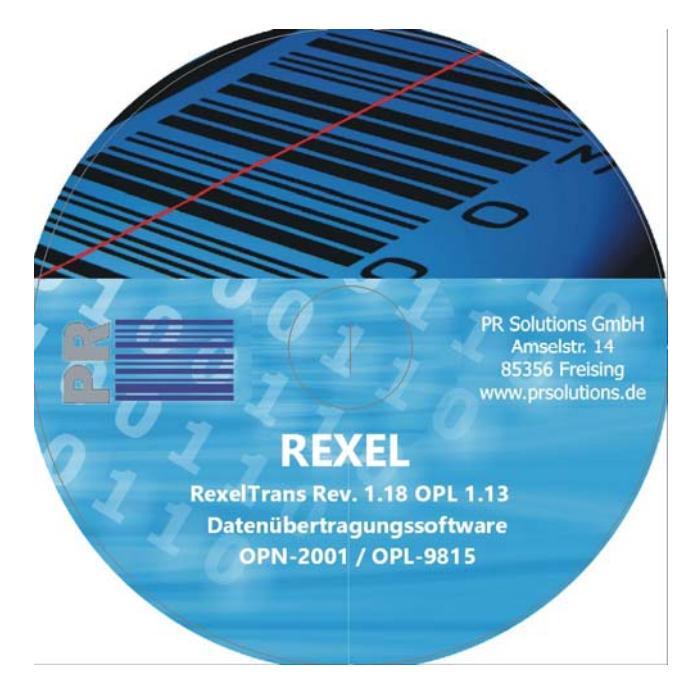

Nach dem Einlegen der CD startet das Installationsprogramm automatisch, falls nicht, müssen Sie es durch anklicken von "Setup.exe" starten.

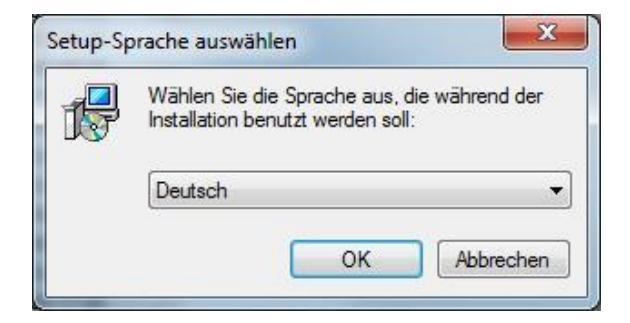

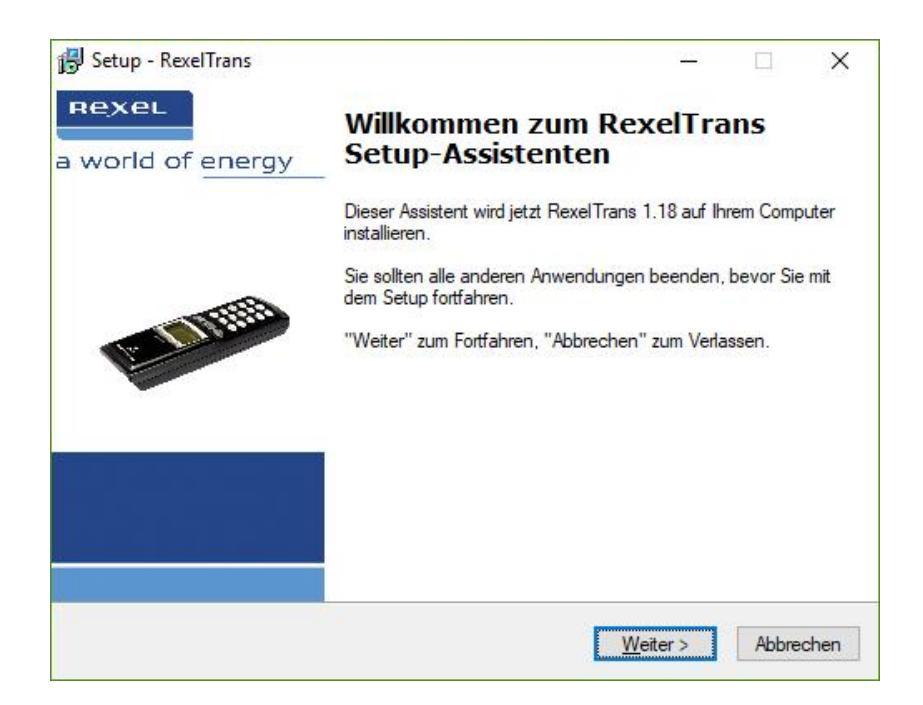

Wählen Sie Ihre Sprache und klicken Sie im folgenden Fenster auf "Weiter", um die Installation zu starten. Jetzt können Sie das Zielverzeichnis für die Applikation wählen, voreingestellt ist:

#### C:\Rexel\RexelTrans

**Achtung:** Ab Windows 7 ist es nicht mehr möglich, in das Programme-Verzeichnis "Program Files (x86)" zu installieren, weil Windows hier nicht die nötigen Rechte zum Schreiben der eTrans.INI-Datei vorsieht.

| omponenten auswählen                                                                               |                |                          |        |
|----------------------------------------------------------------------------------------------------|----------------|--------------------------|--------|
| Welche Komponenten sollen installiert werden?                                                      |                |                          | R      |
| Wählen Sie die Komponenten aus, die Sie installien<br>"Weiter", wenn sie bereit sind fortzufahren. | en möchten. Ki | icken Sie <mark>a</mark> | uf     |
| O OPN 2001 USB                                                                                     |                |                          | 205 KB |
| OPL 9815 USB                                                                                       |                |                          | 207 KB |
| OPL 9815 Seriell                                                                                   |                |                          | 211 KB |
|                                                                                                    |                |                          |        |
| Die aktuelle Auswahl erfordert min. 9,4 MB Speiche                                                 | erplatz.       |                          |        |

Wählen Sie jetzt die von Ihnen verwendete Hardware (OPL-9815 oder OPN-2001) aus, wobei beim OPL noch die Anschlussart (USB oder Seriell) zu unterscheiden ist.

Im folgenden können Sie jetzt den Eintrag im Startmenü ändern, Voreinstellung ist "Rexel".

| artmenu-Ordner auswählen                                                                                                    |                                                                                                    |
|----------------------------------------------------------------------------------------------------|----------------------------------------------------------------------------------------------------|
| Wo soll das Setup die Programm                                                                                                    | n-Verknüpfungen erstellen?                                                                                                    |
| Das Setup wird die Pro<br>erstellen.<br>Klicken Sie auf "Weiter", um for<br>einen anderen Ordner auswähle                                                                                                    | ngramm-Verknüpfungen im folgenden Startmenü-Ordner<br>tzufahren. Klicken Sie auf "Durchsuchen", falls Sie<br>n möchten.                                                                                                    |
| Rexel                                                                                                    | Durchsuchen                                                                                                    |
|                                                                                                    |                                                                                                    |
|                                                                                                    |                                                                                                    |
|                                                                                                    |                                                                                                    |
| L.                                                                                                    |                                                                                                    |
| n.—                                                                                                    |                                                                                                    |
|                                                                                                    | < Zunick Weiter > Abbre                                                                                                    |
|                                                                                                    | < Zurück Weiter > Abbre                                                                                                    |
| tup - RexelTrans                                                                                                    | < Zurück Weiter > Abbre                                                                                                    |
| tup - RexelTrans                                                                                                    | < <u>Z</u> urück <u>W</u> eiter > Abbre                                                                                                    |
| tup - RexelTrans<br><b>stallation durchführen</b><br>Das Setup ist jetzt bereit, RexelT                                                                                                    | < <u>Z</u> urück <u>W</u> eiter > Abbre<br>— — —<br>Trans auf Ihrem Computer zu installieren.                                                                                                    |
| tup - RexelTrans<br><b>stallation durchführen</b><br>Das Setup ist jetzt bereit, RexelT                                                                                                    | < Zurück                                                                                                    |
| tup - RexelTrans<br><b>stallation durchführen</b><br>Das Setup ist jetzt bereit, RexelT<br>Klicken Sie auf "Installieren", un<br>Ihre Einstellungen zu überprüfen                                                                                                    | < Zurück                                                                                                    |
| tup - RexelTrans<br><b>stallation durchführen</b><br>Das Setup ist jetzt bereit, RexelT<br>Klicken Sie auf "Installieren", um<br>Ihre Einstellungen zu überprüfen<br>Ziel-Ordner:<br>C:\Bevel\BevelTrans                                                                                                    | < Zurück                                                                                                    |
| tup - RexelTrans<br><b>stallation durchführen</b><br>Das Setup ist jetzt bereit, RexelT<br>Klicken Sie auf "Installieren", um<br>Ihre Einstellungen zu überprüfen<br>Ziel-Ordner:<br>C:\Rexel\RexelTrans<br>Setun-Tyn:                                                                                                 | < Zurück     Weiter >     Abbre       —     —     —       —     —     —       Trans auf Ihrem Computer zu installieren.     R       n mit der Installation zu beginnen, oder auf "Zurück", um noder zu ändem.     ^                                                                                                    |
| tup - RexelTrans<br>stallation durchführen<br>Das Setup ist jetzt bereit, RexelT<br>Klicken Sie auf "Installieren", un<br>Ihre Einstellungen zu überprüfen<br>Ziel-Ordner:<br>C:\Rexel\RexelTrans<br>Setup-Typ:<br>Vollständige Installation                                                                           | < Zurück       Weiter >       Abbre         Trans auf Ihrem Computer zu installieren.       Image: Computer zu installieren.       Image: Computer zu installieren.         n mit der Installation zu beginnen, oder auf "Zurück", um noder zu ändem.       Image: Computer zu installieren.       Image: Computer zu installieren. |
| tup - RexelTrans<br>stallation durchführen<br>Das Setup ist jetzt bereit, RexelT<br>Klicken Sie auf "Installieren", um<br>Ihre Einstellungen zu überprüfen<br>Ziel-Ordner:<br>C:\Rexel\RexelTrans<br>Setup-Typ:<br>Vollständige Installation<br>Ausgewählte Komponenten:<br>OPL 9815 USB                               | < Zurück     Weiter >     Abbre       Trans auf Ihrem Computer zu installieren.     Image: Computer zu installieren.     Image: Computer zu installieren.       n mit der Installation zu beginnen, oder auf "Zurück", um noder zu ändem.     Image: Computer zu installieren.     Image: Computer zu installieren.                 |
| tup - RexelTrans<br>stallation durchführen<br>Das Setup ist jetzt bereit, RexelT<br>Klicken Sie auf "Installieren", un<br>Ihre Einstellungen zu überprüfen<br>Ziel-Ordner:<br>C:\Rexel\RexelTrans<br>Setup-Typ:<br>Vollständige Installation<br>Ausgewählte Komponenten:<br>OPL 9815 USB<br>Startmenü-Ordner:          | < Zurück                                                                                                    |
| tup - RexelTrans<br>stallation durchführen<br>Das Setup ist jetzt bereit, RexelT<br>Klicken Sie auf "Installieren", un<br>Ihre Einstellungen zu überprüfen<br>Ziel-Ordner:<br>C:\Rexel\RexelTrans<br>Setup-Typ:<br>Vollständige Installation<br>Ausgewählte Komponenten:<br>OPL 9815 USB<br>Startmenü-Ordner:<br>Rexel | < Zurück                                                                                                    |
| tup - RexelTrans<br>stallation durchführen<br>Das Setup ist jetzt bereit, RexelT<br>Klicken Sie auf "Installieren", un<br>Ihre Einstellungen zu überprüfen<br>Ziel-Ordner:<br>C:\Rexel\RexelTrans<br>Setup-Typ:<br>Vollständige Installation<br>Ausgewählte Komponenten:<br>OPL 9815 USB<br>Startmenü-Ordner:<br>Rexel | < Zurück                                                                                                    |

Wenn die Einstellungen stimmen, können Sie jetzt die Installation durchführen und das Tool kopiert unter anderem die Dateien CSP2.DLL, RexelTrans.EXE und RexelTrans.INI in das Verzeichnis C:\Rexel\RexelTrans und legt ein Starticon auf dem Desktop und im Autostart-Verzeichnis ab.

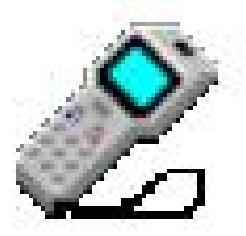

1 Tray Icon

#### **USB-Treiberinstallation**

Wird ein Scanner mit USB-Anschluss installiert, so wird jetzt folgendes Fenster angezeigt:

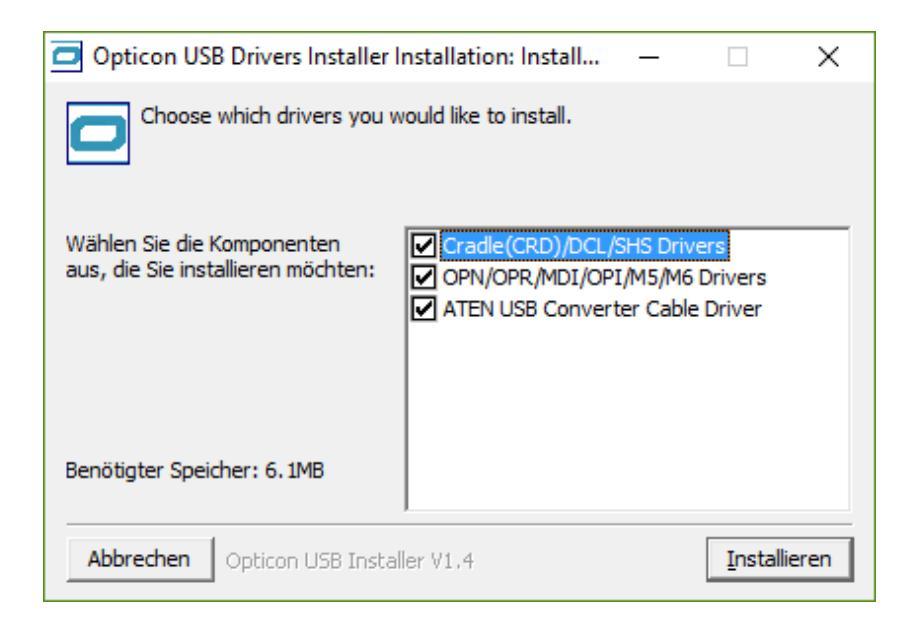

Klicken Sie auf "Installieren" .Mehrere USB-Treiber werden installiert (ATEN, FTDI, Opticon und OPI/MDI)

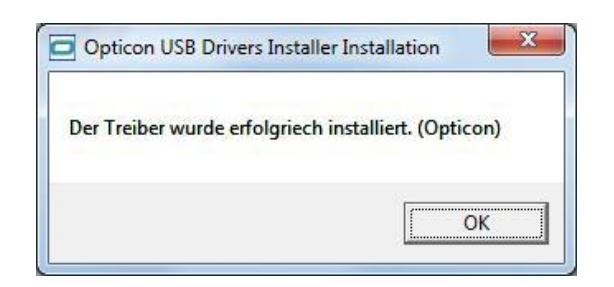

Beenden Sie die Installation mit einem Klick auf "OK".

#### **3.1.2 Serieller Anschluss**

Die Lade- und Übertragungsstation kann über RS-232 an den PC angeschlossen werden, hierzu das beiliegende RS-232-Kabel benutzen und die verwendete Schnittstelle (z.B. COM1 oder COM2) in eTrans eintragen. Eine Treiberinstallation ist bei seriellem Anschluss nicht erforderlich.

# 3.2 <u>RexelTrans Datenübertragungssoftware</u> <u>einrichten</u>

Nach dem Programmstart öffnet sich (sofern das Programm nicht als Hintergrundprozess laufen soll) das Hauptfenster andernfalls öffnen durch Doppelklick auf das Tray Icon:

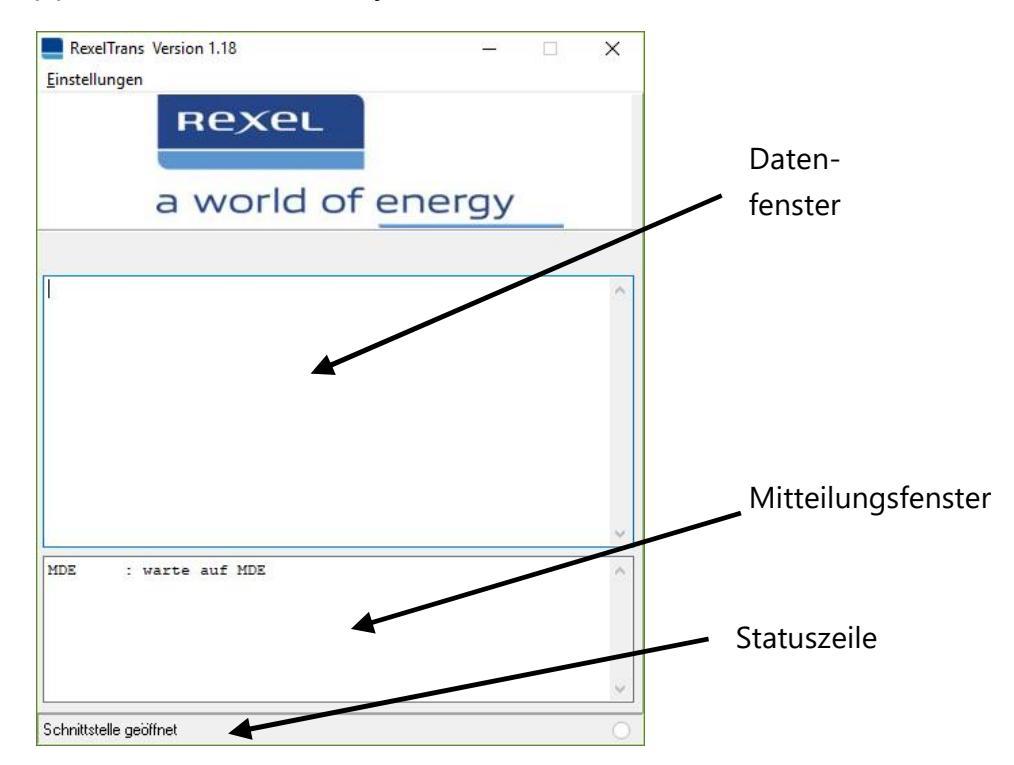

Mit "Einstellungen" öffnet sich das folgende Fenster:

#### 3.2.1 Einstellungen

| Einstellungen              |               | ×         |  |
|----------------------------|---------------|-----------|--|
| Einstellungen Shop CSV UGS |               |           |  |
| Shop Rexel                 |               |           |  |
| Browser                    | Firefox 🗸     |           |  |
| Browsertitel               | Firefox       |           |  |
| Formulattitel              | Rexel Webshop |           |  |
| Präfix entfernen           | RE            |           |  |
| Shop Simple System         |               |           |  |
| Browser                    | Firefox 🗸     |           |  |
| Browsertitel               | Firefox       |           |  |
| Formulattitel              | Scannerinput  |           |  |
|                            |               |           |  |
|                            |               | Speichern |  |
|                            |               |           |  |

Geben Sie bei "Port" den von der USB-Treibersoftware erstellten COM-Port ein, die Beschreibung lautet "USB Serial Port", in der Abbildung COM7). Bei "Gerät" kann die verwendete Hardware (OPL-9815 oder OPN-2001) ausgewählt werden. Unter "Parameter" kann das Verhalten des Programms eingestellt werden.

| 3.2.2 | Shop               |               |   |
|-------|--------------------|---------------|---|
|       | Einstellungen      |               | Х |
|       | Einstellungen Shop | CSV UGS       |   |
|       | Shop Rexel         |               |   |
|       | Browser            | Firefox ~     |   |
|       | Browsertitel       | Firefox       |   |
|       | Formulattitel      | Rexel Webshop |   |
|       | Präfix entfernen   | RE            |   |
|       | Shop Simple System | m             |   |
|       | Browser            | Firefox ~     |   |
|       | Browsertitel       | Firefox       |   |
|       | Formulattitel      | Scannerinput  |   |
|       |                    |               |   |
|       |                    | Speiche       | m |

Hier werden für den Rexel- bzw. den Simple-System Shop die verwendeten Browser (zur Wahl stehen Internet Explorer, Mozilla Firefox und Google Chrome sowie frei wählbare über RexelTrans.ini) sowie die jeweiligen Fenstertitel definiert.

Sind im Barcode der Rexel-Artikelnummer Kennzeichen vorangestellt, z.B. "RE-", so können diese mit der Funktion "Präfix entfernen" abgeschnitten werden.

#### 3.2.3 CSV

| Einstellung                         | Jen               |        |
|-------------------------------------|-------------------|--------|
| Einstellungen                       | Shop CSV UGS      |        |
| Datei                               |                   |        |
| Verzeichnis                         | C:\Rexel\         | Ändern |
| Reihenfolge<br>Artikel<br>Kostenste | elle Trennzeichen | ; ~    |
| Menge<br>Datum<br>Zeit              | -                 |        |

In diesem Fenster kann die Reihenfolge der Felder in der CSV-Übergabedatei sowie das verwendete Trennzeichen geändert werden.

### 3.3 <u>Tray Icon</u>

Nach dem Start des Programms RexelTrans.EXE finden Sie ein Scanner-Icon im Tray der Taskleiste. Wenn alles OK ist, wird das Icon mit einem grünen Display dargestellt.

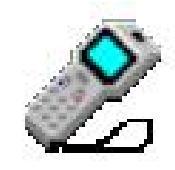

Hat das Icon ein rotes Display, kann man sich die Ursache für die Fehlfunktion durch anklicken anzeigen lassen. Mögliche Gründe sind z.B.:

 <u><Schnittstelle COMx konnte nicht geöffnet werden></u> Mögliche Ursache: Falscher virtueller COM-Port in der RexelTrans.INI angegeben (in der Systemsteuerung überprüfen: siehe Kapitel USB-Cradle), oder eine andere Software, häufig Kommunikationssoftware von Mobiltelefonen, belegt die entsprechende Schnittstelle.

#### <u><Browser nicht aktiv></u>

Damit das System die Daten ordnungsgemäß übertragen kann, muss der Internetbrowser mit dem entsprechenden Fenster geöffnet sein. Benutzen Sie den Microsoft Internet Explorer oder Mozilla Firefox, andere Produkte (Opera etc.) funktionieren u.U. nicht einwandfrei.

<<u>Sestellformular nicht aktiv></u>
Sie müssen im jeweiligen Webshop eingeloggt sein und die Barcodeseite muss geöffnet sein, damit die Daten in das

richtige Fenster geschrieben werden können.

# 4 Software OPL-9815

Nach einem Neustart oder nach dem Aufruf des Systemmenüs wird die Versionsnummer des Programms angezeigt.

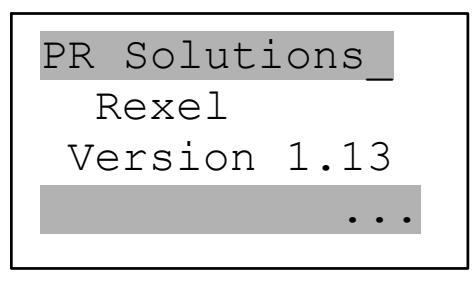

Das Hauptmenü stellt folgende Funktionen zur Verfügung :

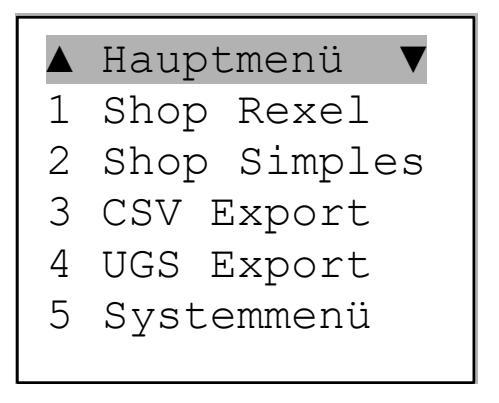

Mit den beiden äußeren Tasten kann die Funktion ausgewählt, und mit der mittleren aufgerufen werden. Durch Eingabe der Zeilennummer wird die Funktion direkt aufgerufen.

## 4.1 <u>Shop Rexel</u>

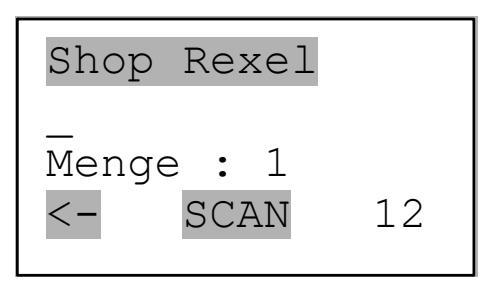

Es können maximal 28 stellige Barcodes gescannt oder über die Tastatur eingegeben werden. Ist die Eingabe länger wie 14 Zeichen, werden die letzten 14 Zeichen angezeigt. Die Mengeneingabe ist ganzzahlig mit 6 Stellen. In der rechten unteren Ecke wird die Anzahl der eingegebenen Artikel angezeigt.

Die Daten werden mit feste Satzlänge mit ';' getrennt gespeichert. Eine Zeile wird mit <CR><LF> abgeschlossen. Bei der Übertragung werden überflüssige Blanks und das letzte Trennzeichen entfernt.

Datenformat REXEL.DAT

Barcode 28 Stellen

Menge 6 Stellen

### 4.2 Shop Simple System

Die Funktion entspricht der für Rexel. Datei SIMPLE.DAT.

### 4.3 <u>CSV Export</u>

| (       | CST | νE | xport |    |
|---------|-----|----|-------|----|
| K-1     | 11  | 11 | L:22  | 22 |
| _<br>Mg | :   | 1  |       | 12 |

Datenformat EXPORT.CSV

| Kostenste | elle 4 Stellen |
|-----------|----------------|
| Lagerort  | 4 Stellen      |
| Barcode   | 28 Stellen     |
| Menge     | 6 Stellen      |
| Datum     | 10 Stellen     |
| Zeit      | 8 Stellen      |
|           |                |

Beispiel :

1111;2222;4444444

## 4.4 UGS Export

| CSV H  | Export |
|--------|--------|
| _      |        |
| Mg : 1 | 12     |

Datenformat EXPORT.UGS

Barcode28 Stellen, Eingabe 17 StellenMenge6 Stellen, Eingabe 5 StellenDatum10 StellenZeit8 Stellen

Beispiel :

444444 ; 4;31.05.2012;19:18:38;

## 4.5 Löschfunktion

Der letzte / aktuelle Datensatz in der Datenbank kann durch die rechte Cursortaste gelöscht werden. Es erfolgt noch eine Sicherheitsabfrage: der betreffende Barcode wird angezeigt, mit der linken Cursortaste bestätigen oder mit der rechten abbrechen, mit der Scantaste [Eing.] abschließen.

<br/>
<br/>
<br/>
<br/>
<br/>
Letzten Scan<br/>
Löschen?<br/>
Ja Eing Nein<br/>

### **Systemmenü**

Durch diesen Menüpunkt können gerätespezifische Einstellungen vorgenommen werden.

Ist die Passwortfunktion im OPL-Setup aktiviert muss dieses zunächst eingegeben oder gescannt werden (1615).

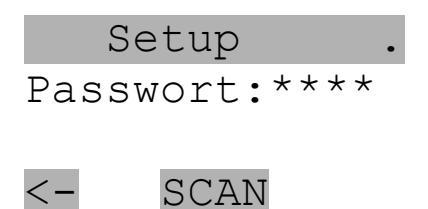

Danach gelangt man in das eigentliche Setupmenü.

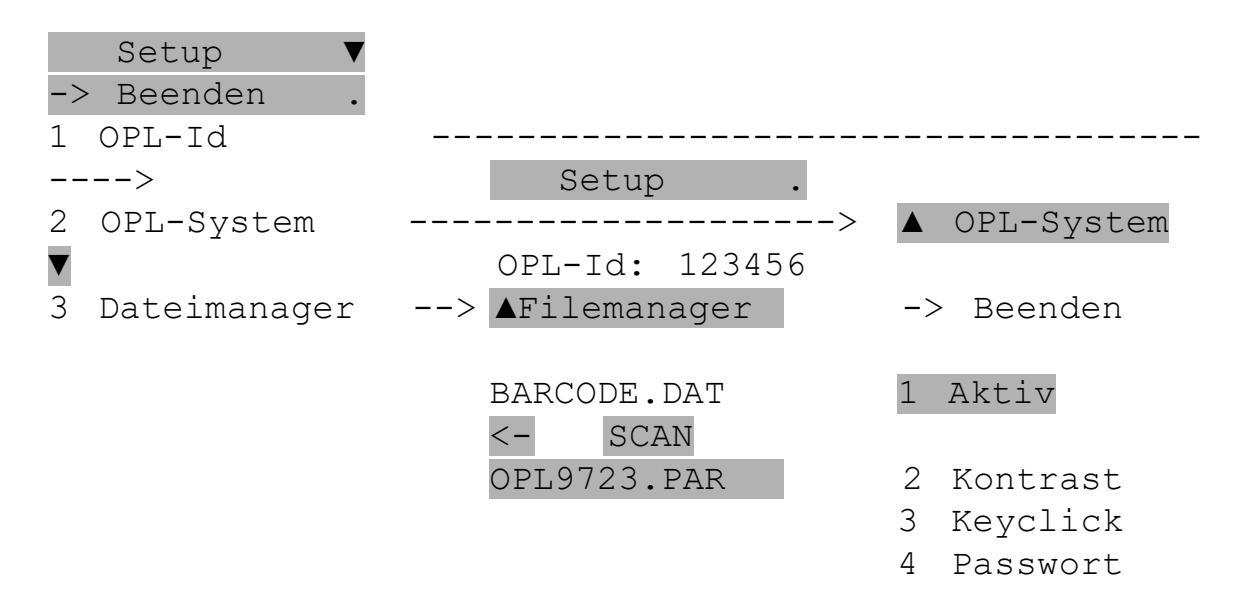

Mit der Funktion OPL-Id kann eine 6-stellige Gerätenummer eingegeben werden. Über die Funktion Dateimanager können die im Gerät gespeicherten Dateien angezeigt werden.

# 4.6 <u>Steuerbarcodes</u>

| Passwort 1615        |      |                 |  |  |
|----------------------|------|-----------------|--|--|
| Akku, Speicher       | C0   |                 |  |  |
| Datum/Zeit           | C1   |                 |  |  |
| Datum/Zeit<br>setzen | C2   |                 |  |  |
| Info                 | C3   |                 |  |  |
| Systemmenü           | C9   |                 |  |  |
|                      |      |                 |  |  |
| 1<br>                |      |                 |  |  |
| 4<br>                |      |                 |  |  |
|                      |      |                 |  |  |
| zurück a             | lles | löschen Eingabe |  |  |

•

| Akku                        | 5     | löschen       |
|-----------------------------|-------|---------------|
| Akku laden                  | 5     |               |
| Auto-Baudrate               | 7     | Miniaturscha  |
| Bestellformular nicht aktiv | 16    | Netzteil      |
| Blockwiederholung           | 8     |               |
| Browser nicht aktiv         | 16    | OPL-9725      |
| COM-Port                    | 6, 14 | Program File  |
| COMx konnte nicht geöffne   | et    |               |
| werden                      | 16    | Rote LED      |
| CSP2.DLL                    | 11    | RS232-Ansch   |
|                             |       | RS-232-Kabe   |
| DIP-Switches                | 6, 7  |               |
|                             |       | Serieller An  |
| Einstellungen               | 13    | serielles     |
| eTRANS.EXE                  | 11    | Datenübe      |
| eTrans.INI                  | 9, 11 | Setup.exe     |
|                             |       | Softwareinst  |
| Gehäusedeckel entfernen     | 5     | Sprache wäh   |
| Gelbe LED                   | 6     |               |
| Grüne LED                   | 5, 6  | Tray Icon     |
| Handschlaufe                | 4     | USB Treiber   |
| Hardware                    | 3     |               |
| Hauptfenster                | 13    | Windows 7     |
| Hintergrundprozess          | 13    |               |
|                             |       | Zielverzeichr |
| Installationsprogramm       | 8     |               |
| •                           |       |               |

| löschen                 | 19   |
|-------------------------|------|
| Miniaturschalter        | 7    |
| Netzteil                | 6    |
| OPL-9725                | 3    |
| Program Files (x86)     | 9    |
| Rote LED                | 5, 6 |
| RS232-Anschluß          | 6    |
| RS-232-Kabel            | 12   |
| Serieller Anschluss     | 12   |
| serielles               |      |
| Datenübertragungskabel  | 6    |
| Setup.exe               | 8    |
| Softwareinstallation    | 8    |
| Sprache wählen          | 9    |
| Tray Icon               | 16   |
| USB Treiberinstallation | 11   |
| Windows 7               | 9    |
| Zielverzeichnis         | 9    |